Stránka 1 z 12

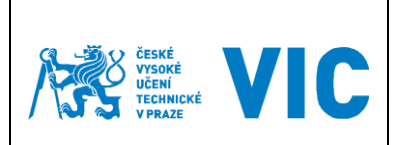

Helpdesk ČVUT

návod pro uživatele

veřejné

# Helpdesk – uživatelské funkce

| Vypracoval:                                                                                                    | Martin Hynek             | Distract adv | 12 0 2016   |  |  |
|----------------------------------------------------------------------------------------------------|--------------------------|--------------|-------------|--|--|
| Schválil:                                                                                                    | Ing. Marek Kalika, Ph.D. | Flathost ou. | 13. 9. 2010 |  |  |
| Před použitím jakékoli konje tohoto dokumentuje třeha zkontrolovat, zda se na úložišti dokumentace nenalézá aktuálnější verze |                          |              |             |  |  |

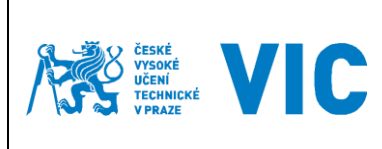

# Helpdesk ČVUT

# návod pro uživatele

### Přihlášení do aplikace

Aplikace se nachází na adrese <u>https://helpdesk.cvut.cz</u>. Všichni uživatelé se přihlašují svým uživatelským jménem a heslem (<u>Heslo ČVUT</u>).

### Základní obrazovka

Základní pracovní prostor se skládá z 2 částí:

- Lišta hlavního menu s logem aplikace, navigační odkazy, především pak založení nové události, rychlé hledání a uživatelské nastavení
- Bílý prostor pod lištou hlavního menu, který je uživatelsky přizpůsobitelný (v základním stavu obsahuje okno se zadanými událostmi uživatele

| = 梵愛麗. HELPDESK Nasténky - Projekty - Úlohy - Nová úloha                                                                                                    | 🔍 Rychlé hledání 🛛 🕐 👤 - |
|----------------------------------------------------------------------------------------------------|--------------------------|
| System Dashboard                                                                                                    | 🔅 Nástroje 🗸             |
| Úvod                                                                                                    |                          |
| POZOR ZMĚNAI!! Jeden projekt VIC na všechny vaše požadavky!                                                                                                    |                          |
| Vážení uživatelé,<br>sloučení projektů bylo dokončeno, nyní můžete vaše požadavky na VIC směřovat do projektu VIC_IT podpora.                                                                                                    |                          |
| VIC – provozovatel systému                                                                                                    |                          |
| Způsob přihlášení                                                                                                    |                          |
| 1. Lokální přihlášení – přihlašovací okno výše<br>2. Přihlást SSO - pomocí odkazu v pravém horním rohu<br>Informace k SSO                                                                                                    |                          |
| English speaking users                                                                                                    |                          |
| For English language please log in and change language in user preferences. Click on your name, seek for Preference section, click on small pencil and make your changes.                                                                                          |                          |
| Druhy úloh                                                                                                    |                          |
| Chyba - Problém, který ovlivňuje správnou funkčnost systému.<br>Úkol - Interni úkol<br>Zlepšeňu: Vvlepšení neto rozšíření stávající funkcionality systému.<br>Žádost / Rada - Žádost o provedení práce, radu, informaci.                                           |                          |
| Návody                                                                                                    |                          |
| Workflow úlohy<br>Návod pro Užvatele<br>Neozamovat změry - Profil (šípka vedle jměna) → Preference (kliknout na tužku) → Vlastní změny - nastavit na Neoznamovat mi.<br>Minimalizace panelu - kliknout na šípku v pravém horním roh panelu a vybrat minimalizovat. |                          |
|                                                                                                    |                          |
| Výsledky filtru: Moje zadané úlohy                                                                                                    |                          |
| Żádné odpovidající úlohy nenalezeny.                                                                                                    |                          |
| Provozováno V/C ČVUT na systému Atlassian JIRA (v6.2.6#6264-sha1.se76422) → About JIRA → Report a problem                                                                                                    |                          |

### Nastavení uživatelského profilu

| ≡  | /読纂 HELPDESK Nasténky - Projekty - Úlohy - Nová úloha                                                                         | Q. Rychlé hledání 🔹 🖓 - 📃 - |
|----|----------------------------------------------------------------------------------------------------|-----------------------------|
| ~  | Parking Depikhoond                                                                                                    | Profil                      |
| Sy | stem Dashboard                                                                                                    | My JIRA Home                |
|    | Úvod                                                                                                    | Nástěnka                    |
|    | POZOR ZMĚNA!!! Jeden projekt VIC na všechny vaše požadavky!                                                                   | Přehled úloh                |
|    | Vážení uživatelé.<br>sloučení projektů bylo dokončeno, nyní můžele vaše požadavky na VIC směřovat do projektu VIC_IT podpora. | Odhlásit SSO                |
|    | VIC – provozovatel systému                                                                                                    |                             |
|    | Způsob přihlášení                                                                                                    |                             |
|    | 1. Lokální - přihládvací okno výše<br>2. Přihládl SSO - pomoci odkazu v pravém horním rohu<br>Informace k SSO                 |                             |

| Vypracoval:                                                                                                    | Martin Hynek             | District od: | 12 0 2016   |  |  |
|----------------------------------------------------------------------------------------------------|--------------------------|--------------|-------------|--|--|
| Schválil:                                                                                                    | Ing. Marek Kalika, Ph.D. |              | 13. 9. 2010 |  |  |
| Před použitím jakékoli kopie tohoto dokumentuje třeba zkontrolovat, zda se na úložišti dokumentace nenalézá aktuálnější verze. |                          |              |             |  |  |

|                                                  |                                           | Stránka 3 z 12 |
|--------------------------------------------------|-------------------------------------------|----------------|
| ČESKÉ<br>VYSOKÉ<br>ÚČENÍ<br>TECHNICKÉ<br>V PRAZE | Helpdesk ČVUT<br>-<br>návod pro uživatele | veřejné        |

| 😑 /💏 🚉   HE                                        | LPDESK <u>N</u> ástěnky – Projek                                         | y - Úlohy -   | Nová úloha                        |                  | Q.                                                                                                    | Rychlé hledání | @- 💵-              |
|----------------------------------------------------|--------------------------------------------------------------------------|---------------|-----------------------------------|------------------|----------------------------------------------------------------------------------------------------|----------------|--------------------|
| Profil: T                                          | est31, Testovac                                                          |               |                                   |                  |                                                                                                    |                | 🏟 Nástroje 🗸       |
| Shrnutí                                            |                                                                          |               |                                   |                  |                                                                                                    | <b>T</b> Před  | nastavené filtry 🕶 |
| Podrobnosti                                        |                                                                          |               |                                   | Hi               | storie aktivit                                                                                                    |                |                    |
| Avatar:<br>Jméno uživatele:<br>Celé iméno:         | testles5                                                                 |               |                                   | E                | <ul> <li>Additional information may be available, please authenticate for more informatio</li> <li>Authenticate with fisherye.</li> </ul> | on:            | × * [              |
| E-mail:<br>Zapamatovat si mé<br>přihlašovací údaje | Testovac. Test31@cvut.cz<br>Vyčistit všechny tokeny                      |               |                                   | Ži               | ádné aktivity nebyly nalezeny                                                                                                    |                |                    |
| (login):<br>Skupiny:                               | 00000-CLEN<br>00000-OSTATNI-VZTAHY<br>81000-CLEN<br>81000-OSTATNI-VZTAHY |               |                                   |                  |                                                                                                    |                |                    |
| Preference                                         |                                                                          |               |                                   | /                |                                                                                                    |                |                    |
| Velikost stránky:                                  | 50                                                                       |               |                                   |                  |                                                                                                    |                |                    |
| Typ E-mailu:                                       | Text                                                                     |               |                                   |                  |                                                                                                    |                |                    |
| Jazyk:                                             | čeština (Česká republika) [Výchozí]                                      |               |                                   |                  |                                                                                                    |                |                    |
| Časová zóna:                                       | JIRA default (GMT+01:00) Praha                                           |               |                                   |                  |                                                                                                    |                |                    |
| Moje změny:                                        | Neoznamovat mi                                                           |               |                                   |                  |                                                                                                    |                |                    |
| Filtr a sdílení<br>nástěnky:                       | Nesdíleno                                                                |               |                                   |                  |                                                                                                    |                |                    |
| Klávesové zkratky:                                 | Povoleno                                                                 |               |                                   |                  |                                                                                                    |                |                    |
| Automatické hlídání:                               | Inherit from global settings                                             |               |                                   |                  |                                                                                                    |                |                    |
|                                                    |                                                                          | Provozováno V | IC ČVUT na systému Atlassian JIRA | A (v6.2.6#6264-s | sha1:ee76422) · About JIRA · Report a problem                                                                                             |                |                    |

Uživatel má možnost upravit nastavení u Preferencí (vždy pomocí symbolu tužky).

Preference / Vlastní změny – možnost nastavení zasílání e-mailů při provedení vlastních změn.

## Úloha

### Založení úlohy

Pomocí odkazu Nová úloha uživatel vytvoří novou úlohu. Následně se uživateli zobrazí obrazovka, kde doplní informace potřebné k vytvoření úlohy (projekt, typ úlohy, souhrn). Položky označené červenou hvězdičkou jsou povinné. Uživatel má také možnost přiložit soubor (soubory) nebo na záložce s doplňujícími informacemi vybrat komponentu nebo zpřístupnit úlohu uživateli nebo skupině uživatelů (uživatelé a skupiny odpovídají uživatelům a skupinám v Active Directory ČVUT).

| ≡ 院護 HELPDESK Nástěnky - Projekty - Úlohy - Nová úloha                                                                        | 🔍 Rychlé hledání 👘 🕐 🖌 🔤 🗸 |
|----------------------------------------------------------------------------------------------------|----------------------------|
| System Dashboard                                                                                                    | Nástroje •                 |
| Úvod                                                                                                    |                            |
| POZOR ZMĚNA!!! Jeden projekt VIC na všechny vaše požadavky!                                                                   |                            |
| Vážení uživatelé,<br>sloučení projektů bylo dokončeno, nyní můžete vaše požadavky na VIC směřovat do projektu VIC_IT podpora. |                            |
| VIC – provozovatel systému                                                                                                    |                            |
| Způsob přihlášení                                                                                                    |                            |
| 1. Lokální přihlášení - přihlašovací okno výše<br>2. Přihlásti SSO - pomoci odkazu v pravém horním rohu<br>Informace K SO     |                            |
|                                                                                                    |                            |
|                                                                                                    |                            |
|                                                                                                    |                            |
|                                                                                                    |                            |
|                                                                                                    |                            |
|                                                                                                    |                            |

| Vypracoval:                                                                                                    | Martin Hynek             | Platnost od: | 12 0 2016   |  |  |
|----------------------------------------------------------------------------------------------------|--------------------------|--------------|-------------|--|--|
| Schválil:                                                                                                    | Ing. Marek Kalika, Ph.D. | Plathost ou. | 15. 9. 2010 |  |  |
| Před použitím jakékoli kopie tohoto dokumentuje třeba zkontrolovat, zda se na úložišti dokumentace nenalézá aktuálnější verze. |                          |              |             |  |  |

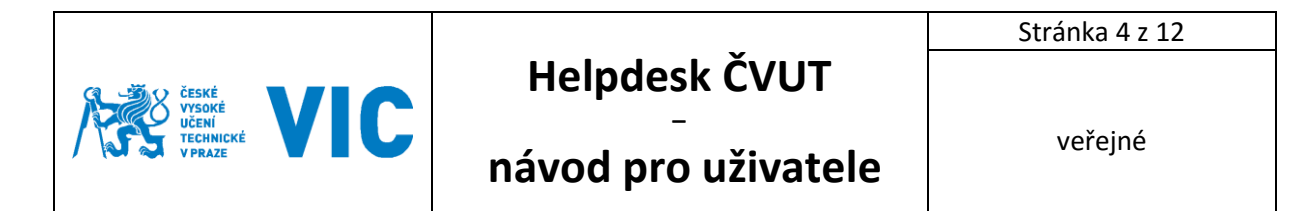

| ≡  | / / HELPDESK _ <u>N</u> ástěnky -                                                                                                    | Projekty - Úlohy -                             | Nová úloha                                                                                                    |                     | Q Rychlé hledání | • ? •   | •     |
|----|----------------------------------------------------------------------------------------------------|------------------------------------------------|----------------------------------------------------------------------------------------------------|---------------------|------------------|---------|-------|
| Sy | stem Dashboard                                                                                                    |                                                |                                                                                                    |                     |                  | 🔅 Nástr | oje 👻 |
|    | Úvod                                                                                                    | Vytvořit úlohu                                 |                                                                                                    | 🌼 Nastavit pole 👻   |                  |         |       |
|    | POZOR ZMĚNA!!! Jeden projekt VIC na v<br>Vážení uživatelé,<br>sloučení projektů bylo dokončeno, nyní můžete vaše po<br>VIC – provozovatel systému<br>Způsob přihlášení                                            | Projekt <sup>*</sup><br>Typ úlohy <sup>*</sup> | <ul> <li>VIC_IT podpora</li> <li>Žádost / Rada</li> <li>Ø</li> <li>Žádost / Rada</li> <li>Některě typy úloh nejsou dostupné v důsledku nekompatibility konfiguračních polí alnebo</li> </ul> | asociací toku       |                  |         |       |
|    | 1 Lokalni pihtašeni - pihtašovaci okno výše<br>2. Pihlásit SSO - pomocí odkazu v pravém homím rohu<br>linformace k SSO<br>English speaking users<br>For English language please log in and change langua          | Základní informac<br>Souhrn*                   | činnosti (worktlow).<br>ze Dopiňující informace                                                                                                    |                     |                  |         |       |
|    | Druhy úloh<br>Chyba - Problém, který ovlivňuje správnou funkčnost sy<br>úkol - Interní úkol<br>Zlepšení - Viješení nebo rozšíření stávající funkcionali<br>Žádost / Rada - Žádost o provedení práce, radu, inform | Popis                                          |                                                                                                    |                     |                  |         |       |
|    | Návody<br>Worktow úlohy<br>Mávdo pro Uživatele<br>Necznamovat změny - Profil (šipka vedle jměna) -> Pr<br>Minimalizace panelu - kliknout na šipku v pravém homi                                                   | 2                                              |                                                                                                    |                     |                  |         |       |
|    | Výsledky filtru: Moje zadané úlohy<br>Žádné odpovídající úlohy nenalezeny.                                                                                                    | Příloha                                        | ⑦           Zvolit soubory         Soubor nevybrán           Maximální vellkost pro upload souboru je 34.80 MB. Věší soubory můžele před přiložením                                          | zazipovat           | _                |         |       |
|    |                                                                                                    |                                                | 🗌 vytvořit da                                                                                                    | Iší Vytvořit Zrušit |                  |         |       |

### Typy úloh

Uživatel má na výběr z následujících typů úloh:

- Žádost / Rada žádost o provedení práce, radu, informaci.
- Chyba jedná se o chybu systému
- Zlepšení rozvoj nebo vylepšení stávající funkcionality systému

Znalec může po prostudování události nastavit jiný typ úlohy tak, aby nejvíce vyhovoval dané události.

### **Typy priorit**

Pro stanovení závažnosti jsou k dispozici následující úrovně:

- Kritická
- Zásadní
- Normální
- Neprioritní
- Banální

Znalec může po prostudování úlohy nastavit jiný typ závažnosti.

Pokud se uživatel nechce zabývat prioritou (závažností), tak je priorita standardně nastavena na Normální. V některých projektech nemusí být priorita od uživatele vyžadována.

| Vypracoval: | Martin Hynek             | Platnost od: | 12 0 2016   |  |  |
|-------------|--------------------------|--------------|-------------|--|--|
| Schválil:   | Ing. Marek Kalika, Ph.D. |              | 15. 9. 2010 |  |  |
|             |                          |              |             |  |  |

Před použitím jakékoli kopie tohoto dokumentuje třeba zkontrolovat, zda se na úložišti dokumentace nenalézá aktuálnější verze.

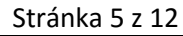

# Helpdesk ČVUT

veřejné

# návod pro uživatele

### Komponenty

Každý projekt může být rozdělen na několik komponent (systémů). Uživatel má tedy možnost více specifikovat konkrétní část oblast, které se jeho úloha týká. Pokud komponentu nespecifikuje tak je událost přiřazena automaticky vedoucímu projektu nebo přiřazena není a pak její zařazení provádí pracovník L1 podpory.

### Podrobnosti úlohy

Po vytvoření úlohy dojde k jejímu zobrazení na nástěnce v části "Moje zadané úlohy", uživatel může přejít na zobrazení jejích podrobností:

• Typ úlohy a její priorita

ČESKÉ VYSOKÉ UČENÍ TECHNICKÉ VPRAZE

- Zvolená komponenta
- Štítky
- Stav v jaké fázi se úloha nachází (viz Workflow)
- Rozhodnutí informace o tom, jak byla úloha vyřešena
- Stupeň bezpečnosti informace o tom, kdo může úlohu zobrazit
- Lidé na úloze
- Termíny
- Popis
- Aktivita záložková lišta

| ≡ /% 🕮   H                                                | HELPDESK <u>N</u> ástěnky – Projekty – Úlot                                 | y 👻 Nová úloha                               |                                                                                                    |                                                           | Q Rychlé hledání                                                    | ) ⑦- | •       |  |
|-----------------------------------------------------------|-----------------------------------------------------------------------------|----------------------------------------------|----------------------------------------------------------------------------------------------------|-----------------------------------------------------------|---------------------------------------------------------------------|------|---------|--|
| VIC_IT podpora / VIC_IT-12686<br>Testovací úloha          |                                                                             |                                              |                                                                                                    |                                                           |                                                                     |      |         |  |
|                                                           | Přiložit soubory Více - Vyřešit úlohu                                       |                                              |                                                                                                    |                                                           |                                                                     | Ţ    | xport * |  |
| Detaily<br>Typ:<br>Priorita:<br>Komponenty:<br>Štítky:    | (B) Žádost / Rada<br>↑ Normální<br>5-HelpDesk ČVUT<br>Žádné                 | Stav:<br>Stav řešení:<br>Stupeň bezpečnosti: | ZALOŻENO (Zobrazit workflow)<br>Nevyřešeno<br>Uživatelé a znalci (Událost vidí pouze zadavatel<br>a všichni znalci v dané znalostní oblasti) | Lidé<br>Přířazený řešitel:<br>Zadavatel:<br>Pozorovatelé: | Hynek, Martin     Test31, Testovac     Ukončit sledování této úlohy |      |         |  |
| Popis<br>Mám problém s n                                  | astavením aplikace XYZ                                                      |                                              |                                                                                                    | Vytvořeno:<br>Aktualizováno:                              | minutu v minulosti<br>minutu v minulosti                            |      |         |  |
| Aktivita<br>Všechny F<br>Zatím neexistují ž<br>O Komentář | Comentáře Zápis práce Historie Činnost<br>ádné komentáře k tomuto problému. |                                              |                                                                                                    |                                                           |                                                                     |      |         |  |
|                                                           |                                                                             |                                              |                                                                                                    |                                                           |                                                                     |      |         |  |

| Vypracoval:                                                                                                    | Martin Hynek             | Platnost od: | 12 0 2016   |  |  |
|----------------------------------------------------------------------------------------------------|--------------------------|--------------|-------------|--|--|
| Schválil:                                                                                                    | Ing. Marek Kalika, Ph.D. | Plathost ou. | 15. 9. 2010 |  |  |
| –<br>Před použitím jakékoli konie toboto dokumentuje třeba zkontrolovat, zda se pa úložišti dokumentace nenalézá aktuálnější verze |                          |              |             |  |  |

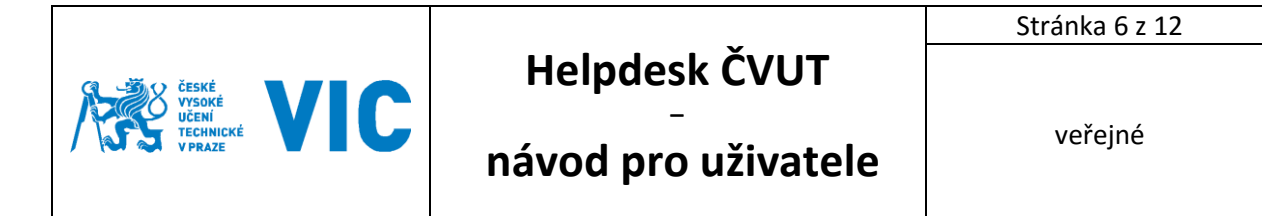

### Nástěnky

V této rozbalovací nabídce je odkaz Správa nástěnek. Pod touto volbou se nachází správa uživatelských nástěnek.

| 😑 🎊 🚉 🛛 HELPDES       | 🖌 <u>N</u> ástěnky – Projekty – Úlohy – 🚺                        | lová úloha                                              |                                                | 🔍 Rychlé hledání 👘 😨 - 👤 -                        |
|-----------------------|------------------------------------------------------------------|---------------------------------------------------------|------------------------------------------------|---------------------------------------------------|
| Správa nástěnek       |                                                                  |                                                         |                                                | Vytvořit novou nástěnku Obnovit původní nastavení |
| Moje oblíbené<br>Moje | Populární nástěnky<br>Tato stránka vám umožňuje zobrazit všechny | y populární nástěnky.                                   |                                                | 0                                                 |
| Populární             | Jméno                                                            | Vlastník                                                | Sdílet s                                       | Popularita                                        |
| vymeuavam             | * System Dashboard                                               | Systém                                                  | <ul> <li>Sdílené se všemi uživateli</li> </ul> | 10                                                |
|                       | ☆ DEVELOPERS DEVELOPERS<br>DEVELOPERS DEVELOPERS                 | Cejp, Martin (cejpmart)                                 | <ul> <li>Sdílené se všemi uživateli</li> </ul> | 1                                                 |
|                       | Provozováno VIC Č                                                | :VUT na systému Atlassian JIRA (v6.2.6#6264-sha1:ee764) | 22) · About JIRA · Report a problem            |                                                   |

Pod záložkou Oblíbené se nachází všechny nástěnky, které má daný uživatel sdílené od jiných uživatelů. Kliknutím na hvězdu vedle názvu dojde k nastavení této nástěnky jako hlavní. Uživatel má možnost mít nastaveno víc nástěnek jako hlavních.

### Vytvoření vlastní nástěnky

Pomocí odkazu Vytvořit novou nástěnku dojde k zobrazení následujícího okna.

| ≡ /% 🕮   HE       | LPDESK <u>N</u> ástěnky – Projekty – Úlohy – <b>Nová úloha</b>                                                                                        | Q Rychlé hledání | @- 🔽- |
|-------------------|----------------------------------------------------------------------------------------------------|------------------|-------|
| Vytvořit novo     | u nástěnku                                                                                                    |                  | 0     |
| ▲ Sdílení se všem | umožní i nepřihlášeným uživatelům vidět tento obsah.                                                                                                  |                  |       |
| Jméno*            | pokusná                                                                                                    |                  |       |
| Popis             |                                                                                                    |                  |       |
|                   |                                                                                                    |                  |       |
|                   |                                                                                                    |                  |       |
| Začít od          | Prázdná nástěnka 🔹                                                                                                    |                  |       |
|                   | Vyberle si nastenku, jejiz miniaplikace budou zkopirovany do nove nastenky.<br>Nebo zvolte Prázdná nástěnka' pro vytvoření nástěnky bez miniaplikaci. |                  |       |
| Oblíbené          | *                                                                                                    |                  |       |
| Sdílení           | L Not shared                                                                                                    |                  |       |
| Přidat sdílení    | Všichni • + Přidat                                                                                                    |                  |       |
|                   | Sdílet se všemi                                                                                                    |                  |       |
|                   | Přidat Zrušit                                                                                                    |                  |       |
|                   |                                                                                                    |                  |       |
|                   | Provozováno VIC ČVUT na systému Atlassian JIRA (v6.2.6#6264-sha1:ee76422) · About JIRA · Report a problem                                             |                  |       |

Uživatel zadá název, případný popis. Poté vybírá, od jaké nástěnky bude začínat. Následně vybrat případně skupiny uživatelů, kterým bude tato nástěnka sdílena. A posledním krokem stisknutí tlačítka Přidat.

| Vypracoval:                                                                                                    | Martin Hynek             | District od: | 13. 9. 2016 |  |  |
|----------------------------------------------------------------------------------------------------|--------------------------|--------------|-------------|--|--|
| Schválil:                                                                                                    | Ing. Marek Kalika, Ph.D. | Plathost ou. |             |  |  |
| Před použitím jakékoli kopie tohoto dokumentuje třeba zkontrolovat, zda se na úložišti dokumentace nenalézá aktuálnější verze. |                          |              |             |  |  |

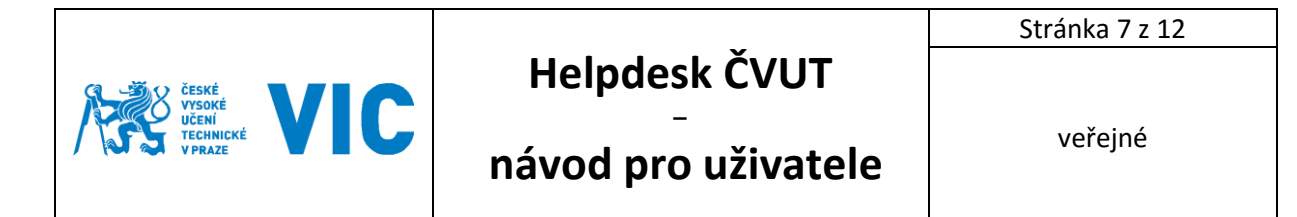

### 

#### Pomocí odkazu Upravit rozvržení může měnit rozložení nástěnky

| 😑 /💏 🕮   HELF               | DESK <u>N</u> ástěnky – Projekty – Úlohy – <b>Nová úloha</b> | Q. Rychlé hledání 💿 😗 - 📃 -                                         |
|-----------------------------|--------------------------------------------------------------|---------------------------------------------------------------------|
| System Dashboard<br>pokusná | pokusná                                                      | 🕈 Přidal miniaplikaci 🖋 Upravit rozvržení 🔹 Nástroje 🗸              |
|                             | Přetáhněte miniaplikaci sem nebo přidejte r<br>miniaplikaci. | novou Přetáhněte miniaplikaci sem nebo přidejte novou miniaplikaci. |
|                             | Upravit rozvržení                                            |                                                                     |
|                             | Vyberte rozvržení nástěnky                                   |                                                                     |
|                             |                                                              |                                                                     |
|                             |                                                              | Zavřit                                                              |

| Vypracoval:                                                                                                    | Martin Hynek             | Platnost od:  | 13. 9. 2016 |  |  |  |
|----------------------------------------------------------------------------------------------------|--------------------------|---------------|-------------|--|--|--|
| Schválil:                                                                                                    | Ing. Marek Kalika, Ph.D. | Fidiliusi uu. |             |  |  |  |
| Před použitím jakékoli kopie tohoto dokumentuje třeba zkontrolovat, zda se na úložišti dokumentace nenalézá aktuálnější verze. |                          |               |             |  |  |  |

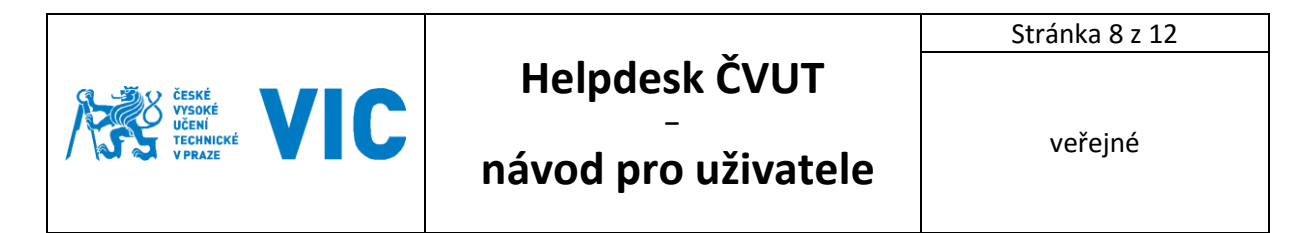

Pomocí odkazu Přidat miniaplikaci může přidávat panely do své nástěnky

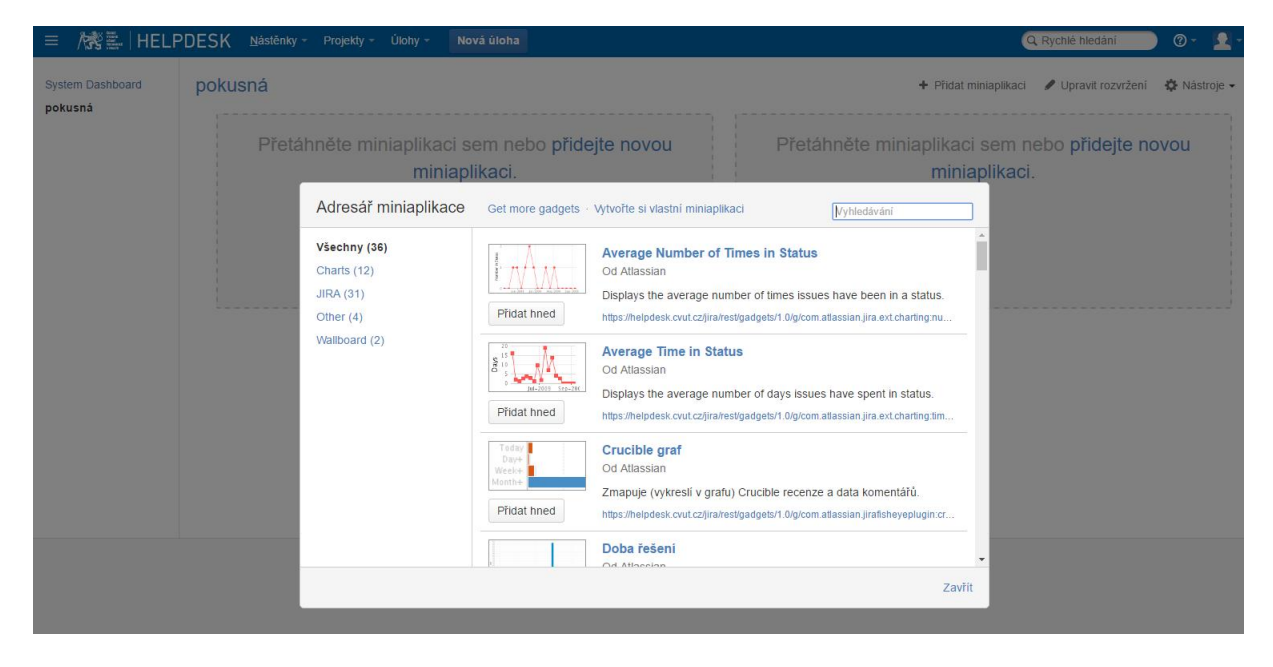

Pokud vybral například panel Zobrazit výsledky filtru, tak je třeba tento panel následovně nakonfigurovat.

| ≡ /號畫   HELF                | PDESK <u>N</u> ástěnky – P | rojekty - Úlohy - <b>Nová úloha</b>                                                          | 🔍 Rychlé hledání 👘 🕐 🗧 🚽 -                                   |
|-----------------------------|----------------------------|----------------------------------------------------------------------------------------------|--------------------------------------------------------------|
| System Dashboard<br>pokusná | pokusná                    |                                                                                              | 🕂 Přidat miniaplikaci 🥒 Upravit rozvržení 🐇 Nástroje 🗸       |
|                             | Zobrazit uložený filtr     |                                                                                              |                                                              |
|                             | Uložený filtr:             | Nebyl vybrán žádný filtr                                                                     | Přetáhněte miniaplikaci sem nebo přidejte novou miniaplikaci |
|                             |                            | Quick Find<br>Pokročilé vyhledávání                                                          | minapirkuoi.                                                 |
|                             | Počet výsledků:            | 10                                                                                           |                                                              |
|                             |                            | Počet zobrazených úloh (max. 50).                                                            |                                                              |
|                             | Polička ke<br>zobrazení    | Typ úlohy                                                                                    |                                                              |
|                             |                            | Priorita                                                                                     |                                                              |
|                             |                            | Souhrn 🝵                                                                                     |                                                              |
|                             |                            | Výbrat pole V Add<br>Přídat pole k seznamu uvedeném nahoře jeho vybráním a stisknutím "Add". |                                                              |
|                             | Interval aktualizace:      | Nikdy   Jak často se má tento gadget aktualizovat                                            |                                                              |
|                             |                            | Uložit                                                                                       |                                                              |
|                             |                            |                                                                                              |                                                              |

Provozováno VIC ČVUT na systému Atlassian JIRA (v6.2.6#6264-sha1:ee76422) · About JIRA · Report a problem

- 1. Uložený filtr výběr uloženého vyhledávacího filtru
- 2. Počet výsledku počet zobrazovaných výsledků na panelu
- 3. Políčka k zobrazení výběr sloupců s informacemi k úlohám
- 4. Interval aktualizace po jaké době se mají informace aktualizovat

| Vypracoval:                                                                                                    | Martin Hynek             | District od: | 13. 9. 2016 |  |  |
|----------------------------------------------------------------------------------------------------|--------------------------|--------------|-------------|--|--|
| Schválil:                                                                                                    | Ing. Marek Kalika, Ph.D. | Plathost ou. |             |  |  |
| Před použitím jakékoli kopie tohoto dokumentuje třeba zkontrolovat, zda se na úložišti dokumentace nenalézá aktuálnější verze. |                          |              |             |  |  |

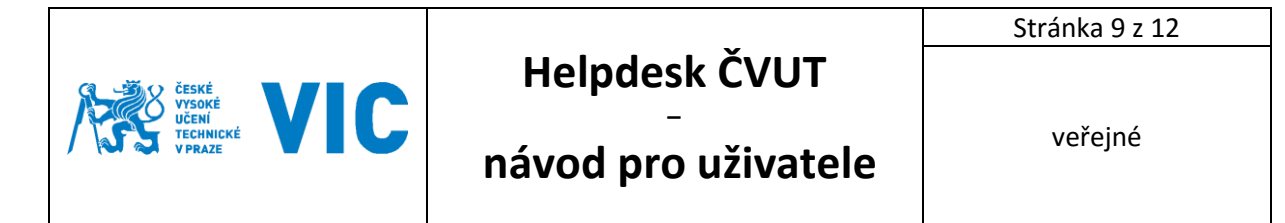

# Prohlížení projektů

| 😑 🎊 🔜   HELF     | PDESK <u>N</u> ástěnky - | Projekty 👻 Úlohy 👻             | Nová úloha             | 🔍 Rychlé hledání 💫 🕲 🗸 📃 🗸         |
|------------------|--------------------------|--------------------------------|------------------------|------------------------------------|
|                  | Questione Develo         | Aktuální projekt               |                        |                                    |
| System Dashboard | System Dashi             | VIC_IT podpora (VIC            | _IT)                   | 🛱 Nástroje 🕇                       |
| pokusna          | Úvod                     | Nedávné projekty               |                        |                                    |
|                  | POZOR ZMĚNA              | 🐰 UK_Ústřední knihovn          | a (UK_KNIHOVNA)        | ožadavkyl                          |
|                  | Vážení uživatelé,        | Zobrazit všechny projekt       | у                      |                                    |
|                  | sloučení projektů byl    | lo dokončeno, nyní můžete vaše | e požadavky na VIC smě | frovat do projektu VIC_IT podpora. |
|                  | VIC – provozovatel s     | systému                        |                        |                                    |
|                  | Způsob přihláš           | šení                           |                        |                                    |
|                  |                          | and the second second          |                        |                                    |

Volbou Zobrazit všechny projekty dojde zobrazení všech projektů, na které má uživatel právo.

| ≡ /knows 📰 Helpdes | K <u>N</u> ástěnky - Projekty - Úlohy - <b>Nová úloha</b> | Q. Rychlé hledání 🔹 🖉 - 🙎 -                           |
|--------------------|-----------------------------------------------------------|-------------------------------------------------------|
| Procházet projekty |                                                           |                                                       |
| Nedávné projekty   | VIC                                                       |                                                       |
| VIC                | Projekt                                                   | Klič Vedoucí projektu URL                             |
| Ustredni kninovna  | VIC_CARD - Průkazy                                        | VIC_CARD Michalec, Zdenek Bez URL                     |
| vseciniy projekty  | VIC_IT podpora                                            | VIC_IT Hynek, Martin Bez URL                          |
|                    | Ústřední knihovna                                         |                                                       |
|                    | Projekt                                                   | Klič Vedoucí projektu URL                             |
|                    | UK_Ústřední knihovna                                      | UK_KNIHOVNA Neprasova, Eliska http://uk.cvut.cz/uvod/ |

Kliknutím na požadovaný projekt dojde k zobrazení všech informací k projektu a všech událostí, na které mám jako uživatel právo.

| = 🎊 🖺 HELPDES                       | K <u>N</u> ástěnky ∗ Projekty ∗ Úlohy ∗ <b>Nová úloha</b>                                                                                                    | Q Rychlé hledání 👘 🕐 🔹 👱 🔸                                                                                                    |
|-------------------------------------|----------------------------------------------------------------------------------------------------|----------------------------------------------------------------------------------------------------|
| Klič: VIC_IT vedouci:               | a<br>I Hynek, Martin Kategorie: VIC                                                                                                    |                                                                                                    |
| Shmutí<br>Úlohy                     | Shmuti                                                                                                    | Uistaria aktivit                                                                                                    |
| Protokoly<br>Kalendâř<br>Komponenty | Vitejte ve vasení projektu<br>Vše co potřebujete vědět o svém projektu, naleznete na této stránce. Jak se Váš projekt vyvíjí, tak<br>se informace zde aktualizují. Můžete použít záložky po levé straně k procházení projektu. |                                                                                                    |
|                                     | Úlohy: 30 dní Shrnuti                                                                                                    | Test31, Testovac vytvořeno VIC_TT-2686 - Testovaci úloha     Mám problém s nastavením aplikace XYZ     I 9 minut v minutosti Komentář |
|                                     |                                                                                                    |                                                                                                    |
|                                     | Úlah-Aug 21-Aug 28-Aug 4-Sep 11-Sep<br>Úlohy: 1 vytvořených a 0 vyřešených                                                                                                    |                                                                                                    |

| Vypracoval:                                                                                                    | Martin Hynek             | Platnost od: | 13. 9. 2016 |  |  |
|----------------------------------------------------------------------------------------------------|--------------------------|--------------|-------------|--|--|
| Schválil:                                                                                                    | Ing. Marek Kalika, Ph.D. | Plathost ou. |             |  |  |
| Před použitím jakékoli kopie tohoto dokumentuje třeba zkontrolovat, zda se na úložišti dokumentace nenalézá aktuálnější verze. |                          |              |             |  |  |

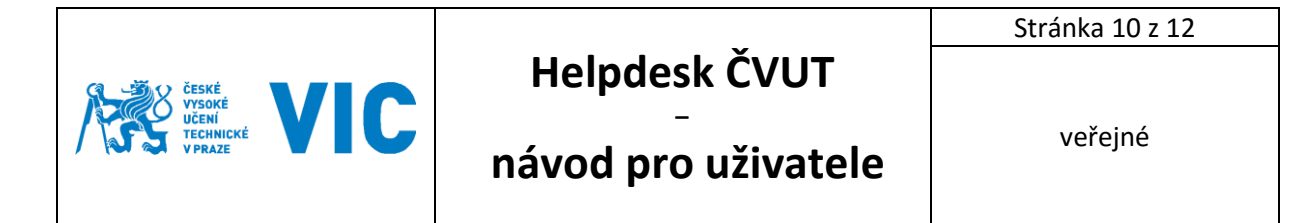

Q Rychlé hledání

@- 🔽

🏟 Nástroje 🗸

| Hlodat úl                                                                                                    | POZOR ZMĚNA!!! Jeden p<br>Vážení uživatelé<br>sloučení projektů bylo dokončeno, n<br>ViC – provozovatel systému | Filtry<br>Mé otevřené úlohy<br>Oznámené mnou<br>Spravovat filtry                                                                                                    | <b>Ldavky!</b><br>I do projektu VIC_IT podpora.                                                     |  |                                                                                       |                                  |
|----------------------------------------------------------------------------------------------------|----------------------------------------------------------------------------------------------------|----------------------------------------------------------------------------------------------------|----------------------------------------------------------------------------------------------------|--|---------------------------------------------------------------------------------------|----------------------------------|
| FILTRY     «       Nový filtr                                                                                                    | DESK <u>N</u> ástěnky - Projekty -<br>Hledat Uložit jako                                                        | Úlohy • Nová úloha                                                                                                    |                                                                                                    |  | Q Rychlé hledá                                                                        | iní @ +<br>Export - ↓ Aástroje - |
| Prohledat filtry<br>Mé otevřené úlohy<br>Oznámené mnou<br>Nedávno prohlížené<br>Všechny úlohy<br>OBLÍBENÉ FILTRY<br>Nemáte žádné oblíbené<br>fitry. | Projekt: All • Type: All • Stav<br>Order by   •                                                                 | All • Piłłazeny resit • Obsał<br>VIC_IT poc<br>Comentář<br>UC_IT poc<br>Comentář<br>UC_IT poc<br>Comentář<br>VIC_IT poc<br>Comentář<br>VIC_IT poc<br>Comentář<br>VIC_IT poc<br>Comentář<br>VIC_IT<br>Comentář<br>VIC_IT<br>Comentář<br>VIC_IT<br>Comentář<br>VIC_IT<br>Comentář<br>VIC_IT<br>Comentář<br>VIC_IT<br>Comentář<br>VIC_IT<br>Comentář<br>VIC_IT<br>Comentař<br>VIC_IT<br>Comento<br>VIC_IT<br>Comento<br>Comento<br>Co |                                                                                                    |  | Lidé<br>Přířazený řešitel:<br>Zadavatel:<br>Pozorovatelé:<br>Pozorovatelé:<br>Terminy |                                  |
|                                                                                                    |                                                                                                    | Popis<br>Mám problém s na<br>Aktivita<br>Všechny K<br>Zatim neexistují žž<br>Komentář                                                                                                    | stavením aplikace XYZ<br>omentáře Zápis práce Historie Činnost<br>udné komentáře k tomuto problému. |  | vytvoreno.<br>Aktualizováno:                                                          | 22 minut v minulosti             |

Uživatel vybírá z nabízených možností ve vyhledávací liště pod nápisem Hledat a definuje parametry hledání úloh (předdefinovány jsou úlohy založené uživatelem nebo úlohy, ke kterým má oprávnění).

Výsledek hledání je možné uložit jako filtr.

Úlohy

System Dashboard

pokusná

= 🕅 🎘 HELPDESK 🛚 Nástěnky -

Projekty

System Dashboard

Nová úloha

VIC\_IT-12686 Testovací úloha

Nedávné úlohy

| Vypracoval:                                                                                                    | Martin Hynek             | District od: | 12 0 2016   |  |  |
|----------------------------------------------------------------------------------------------------|--------------------------|--------------|-------------|--|--|
| Schválil:                                                                                                    | Ing. Marek Kalika, Ph.D. |              | 13. 9. 2010 |  |  |
| Před použitím jakékoli kopie tohoto dokumentuje třeba zkontrolovat, zda se na úložišti dokumentace nenalézá aktuálnější verze. |                          |              |             |  |  |

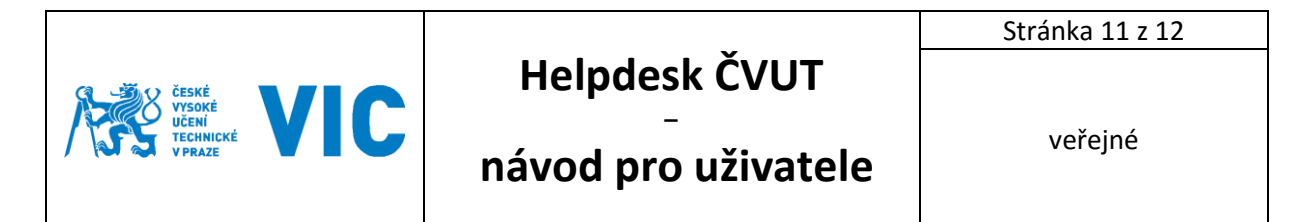

| 😑 🎊 🔜 🛛 HELPI                                       | DESK <u>N</u> ástěnky – Projekty – Úlohy       | <ul> <li>Nová úloha</li> </ul>                                                                                                    | 🔍 Rychlé hledání 👘 🕐 👻 -                                               |
|-----------------------------------------------------|------------------------------------------------|----------------------------------------------------------------------------------------------------|------------------------------------------------------------------------|
| FILTRY «                                            | Hledat Uložit jako                             |                                                                                                    | 🖆 Sdílet 🛛 🐺 Export 🗸 🎄 Nástroje 🗸                                     |
| Prohledat filtry                                    | Projekt: All ▼ Type: All ▼ Stav: All ▼         | Přířazený řešit • Obsahuje text More • Q Advanced                                                                                                    | ÷0 •                                                                   |
| Mé otevřené úlohy<br>Oznámené mnou                  | Order by +<br>OVIC_IT-12686<br>Testovaci jubba | VIC_IT podpora / VIC_IT-12686<br>Testovací úloha                                                                                                    | 1z1 🛦 🛡                                                                |
| Nedávno prohlížené<br>Všechny úlohy                 |                                                | Komentář     Přiložit soubony Vice      Vyřešit úlohu  Detaily                                                                                                    | 다 Export -                                                             |
| OBLÍBENÉ FILTRY<br>Nemáte žádné oblíbené<br>filtry. |                                                | Typ: © Žádost / Rada Stav: ZALOJENO<br>Priorita: ↑ Normální (Zobrazit workflow)<br>Uložit filtr pvyřešeno                                                                                                    | Přířazený řešitel: E Hynek, Martin<br>Zadavatel: E Test31,<br>Testovac |
|                                                     |                                                | Vazev filtru kalci a znakci kalci znakci kalci znakci kalci znakci kalci znakci kalci znakci kalci znakci kalci znakci kalci znakci znakci zna | Pozorovatelé: ① Ukončit sledování<br>této úlohy                        |
|                                                     |                                                | Zadejte pojmenování pro tento filtr alostní oblastuj                                                                                                    | Terminy<br>Wtvořeno: 26 minut v minulosti                              |
|                                                     |                                                | Odeslat Zrušit                                                                                                    | Aktualizováno: 26 minut v minulosti                                    |
|                                                     |                                                | Mám problém s nastavením aplikace XYZ                                                                                                    |                                                                        |

Uživatel může následně filtr upravit kliknutím na Úlohy -> Spravovat filtry, kde klikne na název filtru nebo jej může sdílet a přejmenovat kliknutím na ozubené kolečko napravo.

| ≡ /kroje Helpdes | <mark>K N</mark> ástěnky − Projekty −            | Úlohy 👻 Nová úloha                         |                                                    | Q Rychlé hledání | • (9 - | • |
|------------------|--------------------------------------------------|--------------------------------------------|----------------------------------------------------|------------------|--------|---|
| Správa filtrů    |                                                  |                                            |                                                    |                  |        |   |
| Oblíbené<br>Moje | Oblíbené filtry<br>Filtry jsou vyhledávací úlohy | y, které jsou uloženy pro znovupoužití. Ta | to stránka zobrazuje všechny vaše oblíbené filtry. |                  |        | 0 |
| Populární        | Jméno                                            | Vlastník                                   | Sdílet s                                           | Předpis          |        |   |
| vynicuavani      | ★ Můj filtr                                      | Test31, Testovac (testtes5)                | <ul> <li>Soukromý filtr</li> </ul>                 | Žádné - Odebrat  | ¢      |   |

| = 🎊 🚉   HELPDES         | <mark>K <u>N</u>ástěnky ∽ Projekty ∽</mark>      | Úlohy -        | Nová úloha                            |                                          |                  |            | Q Rychlé hledání | - 10 | • |
|-------------------------|--------------------------------------------------|----------------|---------------------------------------|------------------------------------------|------------------|------------|------------------|------|---|
| Správa filtrů           |                                                  |                |                                       |                                          |                  |            |                  |      |   |
| <b>Oblibené</b><br>Moje | Oblíbené filtry<br>Filtry jsou vyhledávací úlohy | , které jsou t | iloženy pro znovupouž                 | ití. Tato stránka zobrazuje všechny vaše | oblíbené filtry. |            |                  |      | 0 |
| Popularini              | Jméno                                            | Vlastník       |                                       | Sdilet                                   | s                | Předpis    |                  |      |   |
| vyniedavani             | ★ Můj filtr                                      | Test31         | Upravit aktuální                      | filtr <sup>®</sup>                       |                  | Žádné - Od | lebrat           | -\$- |   |
|                         |                                                  | Provozova      | ▲ Sdilení se všem<br>Jméno*<br>Popis  | I umožni i nepřihlášeným uživatelům vidě | t tento obsah.   | a problem  |                  |      |   |
|                         |                                                  | l              | Oblibené<br>Sdílení<br>Přidat sdílení | ★<br>▲ Not shared<br>Všichni             |                  |            |                  |      |   |
|                         |                                                  |                |                                       |                                          | Uložit Zrušit    |            |                  |      |   |

Uživatel opět zadává jméno filtru a případné možností sdílení více uživatelům. Tento filtr je pak možné použít pro nástěnku (zobrazení filtrů).

| Vypracoval:                                                                                                    | Martin Hynek             | Platnost od:  | 12 0 2016   |  |
|----------------------------------------------------------------------------------------------------|--------------------------|---------------|-------------|--|
| Schválil:                                                                                                    | Ing. Marek Kalika, Ph.D. | Fidiliusi uu. | 15. 9. 2010 |  |
| Před použitím jakékoli kopie tohoto dokumentuje třeba zkontrolovat, zda se na úložišti dokumentace nenalézá aktuálnější verze. |                          |               |             |  |

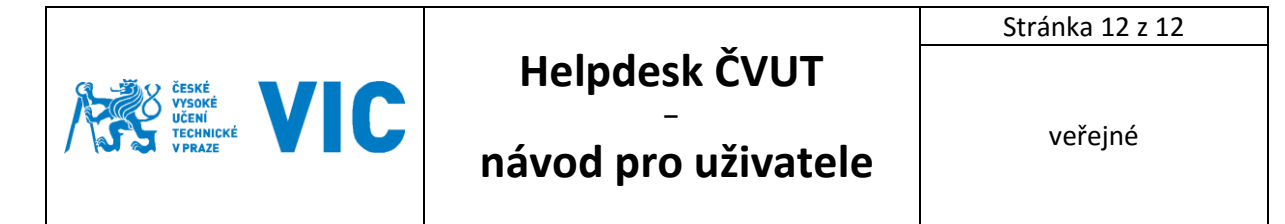

### Hledat úlohy – pokročilé hledání

| = 🦓 🖳   HELPI                       | DESK <u>N</u> ástěnky – Projekty – Úlohy –  | Novă úloha                                                               | Q, Rychlé hledání       | @- 👤-        |
|-------------------------------------|---------------------------------------------|--------------------------------------------------------------------------|-------------------------|--------------|
| FILTRY «                            | Hledat Uložit jako                          |                                                                          | 🖻 Sdílet 🛛 T Export 🗸 📢 | 🕻 Nástroje 🗸 |
| Prohledat filtry                    | Projekt: All - Type: All - Stav: All - Příř | azený řešit…   Obsahuje text More   Advanced                             |                         | = -          |
| Mé otevřené úlohy<br>Oznámené mnou  | Order by   ▼                                | VIC_IT podpora / VIC_IT-12686<br>Testovací úloha                         |                         | 1z1 🔺 🔻      |
| Nedávno prohlížené<br>Všechny úlohy |                                             | Ø Komentář         Přiložit soubory         Více *         Vyřešit úlohu |                         | l⊊l Export ≁ |

Do pokročilého hledání uživatel vstoupí z menu Úlohy -> Nové hledání a v řádku parametrů přepne na volbu Advanced.

| = /💏 🖺   HELP                                                             | DESK <u>N</u> ástěnky – Projekty – Úlohy –         | Nová úloha                                                                                                    | Q Rychlé hledání 🔹 🖓 🗸 🛃 🗸                                                           |
|---------------------------------------------------------------------------|----------------------------------------------------|----------------------------------------------------------------------------------------------------|--------------------------------------------------------------------------------------|
| FILTRY « Nový filtr Prohledat filtry                                      | Hledat Uložit jako                                 |                                                                                                    | Sdilet ∓ Export ▼ ∯ Nåstroje ▼       ⑦     Q     Basic     ::                        |
| Mé otevřené úlohy<br>Oznámené mnou<br>Nedávno prohlížené<br>Všechny úlohy | Order by   ▼<br>(© VIC_IT-12686<br>Testovaci úloha | VIC_IT podpora / VIC_IT-12686<br>Testovací úloha<br>VKomentář       Příložit soubory       Více •       Vyřešit úlohu                                                                                                    | 1 z 1 A                                                                              |
| OBLÍBENÉ FILTRY<br>Můj filtr                                              |                                                    | Detaily         Stav:         ZALOŻENO           Typ:         Image: Stavi i Stavi i Stavi Stavi I Stavi Stavi i Stavi i Stavi Stavi i Stavi i Stavi Stav | Lidé<br>Přířazený řešitel: Si Hynek, Martin<br>DW) Zadavatel: Si Test31,<br>Testovac |

V pokročilém hledání uživatel píše dotazy do okna začínajícího zeleným zaškrtávátkem. Systém během psaní nabízí dostupné příkazy pro danou kombinaci příkazů.

| Vypracoval:                                                                                                    | Martin Hynek             | rtin Hynek |             |  |  |
|----------------------------------------------------------------------------------------------------|--------------------------|------------|-------------|--|--|
| Schválil:                                                                                                    | Ing. Marek Kalika, Ph.D. |            | 13. 9. 2016 |  |  |
| Před použitím jakékoli kopie tohoto dokumentuje třeba zkontrolovat, zda se na úložišti dokumentace nenalézá aktuálnější verze. |                          |            |             |  |  |